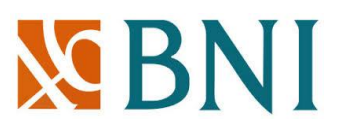

### Panduan Transaksi yap! di website www.garuda-indonesia.com

#### 1. Kunjungi website <u>www.garuda-indonesia.com</u>

| Revenue Process          Book & Trp       Penerbangan       Hotel       Cars         Book & Trp       Search       Citilink       Flights       Or         Check hit       Search       Citilink       Flights       Or         Daris       Jakarta (JKT), Soekan       ke       Bandar Lampung/Tanji       Sekali Jalan       Pergi Pulang       Beberapa Kota         Drivozo18       Devasa (+11 tahun)       Anak (2-11 tahun)       Bayi (0-23 bulan)       To       To       Or         Lack Rayar       Cars       Masukkan Kode Promo       Or       Tokar Mias       Car Penerbangan       Car Penerbangan | Garuda Inc                                                                              | donesia 🎽 😥 Discover experience penawaran                                                                                                    | Garucasnop Garucasnies ( ) Masuk/Dattar - |
|----------------------------------------------------------------------------------------------------|-----------------------------------------------------------------------------------------|----------------------------------------------------------------------------------------------------|-------------------------------------------|
|                                                                                                    | The Arrine of W<br>Book & Trip<br>Check In<br>Perjalanan<br>Penerbangan<br>Lacat Bagasi | Penerbangan Hotel Cars<br>Search Citilink Flights Off<br>Dari Jakarta (JKT), Soekan ke Bandar Lampung/Tanji<br>© Sekali Jalan © Pergi Pulang Beberapa Kota<br>10/10/2018<br>Dewasa (~11 tahun) Anak (2-11 tahun) © Bayi (0-23 bulan) ©<br>- 1 + 0 + 0 + 0 +<br>Class Economy Class + Masukkan Kode Promo ⑦ | <text><text></text></text>                |

#### 2. Pilih keberangkatan dan tujuan penerbangan

| C Secure          | https://booking.                       | garuda-indone:                        | sia.com/plnext/c                     | jarudaindonesial              | DX/Override.actio             | on?from=CGK&t                 | o=TKG&_utma=                         | 46826104.2954 | 85640.152524         | 8629.1525248 | 683.1525248 🛣 |         |
|-------------------|----------------------------------------|---------------------------------------|--------------------------------------|-------------------------------|-------------------------------|-------------------------------|--------------------------------------|---------------|----------------------|--------------|---------------|---------|
| 1. PILIH -        | PENERBANG                              | AN                                    |                                      |                               |                               |                               |                                      | 1 PILIH       | <b>2</b> P           | PESAN        | 3 BAYAR       |         |
| G                 | Harap pilih penerb<br>harganya mungkin | bangan Anda. Jur<br>n akan dihitung u | nlah harga akan o<br>lang.           | lihitung berdasarl            | an pilihan Anda. I            | Perhatikan, jika Ar           | nda mengubah pil                     | ihan,         | PEMESA               | NAN ANDA     | 0             |         |
|                   | Harga adalah untu                      | ık satu wisatawaı                     | n dan termasuk p                     | ajak.                         |                               |                               |                                      |               | 1 WISATA<br>1 dewasa | WAN          |               |         |
| Harap pilih p     | enerbangan keberai                     | ngkatan                               |                                      |                               |                               |                               |                                      |               | Rab 10 Ok            | t 2018       |               |         |
| X JA              | KARTA<br>dara Internasional So         | ekarno Hatta (CC                      | → BA<br>Radin                        | NDAR LA!<br>Inten II (TKG)    | <b>1PUNG</b>                  |                               | 🛗 RAB                                | 10 OKT        | LANJU                | JTKAN        |               |         |
|                   |                                        |                                       |                                      | OKTOBER 2018                  |                               |                               |                                      |               | Detail p             | emesanan     |               |         |
| G nnya<br>ri      | MGG 07<br>dari IDR<br>366,000          | <b>SEN 08</b><br>dari IDR<br>487,000  | <b>SEL 09</b><br>dari IDR<br>366,000 | RAB 10<br>dari IDR<br>366,000 | KAM 11<br>dari IDR<br>366,000 | JUM 12<br>dari IDR<br>366,000 | <b>SAB 13</b><br>dari IDR<br>366,000 | Beri<br>7     | Catatan              | tarif        |               |         |
| tr;               |                                        |                                       |                                      |                               |                               |                               |                                      |               |                      |              |               |         |
| E-Channel Summar. | csv ^                                  |                                       |                                      |                               |                               |                               |                                      |               |                      |              |               | Show al |

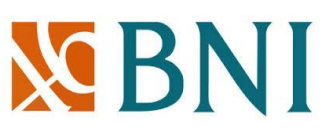

3. Pada halaman pilih metode pembayaran, pilih yap! dan masukkan alamat email. Lalu klik tombol "Lanjutkan pembayaran"

| $\leftrightarrow \rightarrow  {\tt G}$ | PT Garuda Indones                                                                        | ia (Persero) Tbk. [ID]   https://pay.garuda-indonesia.com/payment/cardinfo/RCUIF307758051                                                                                                    | ☆ 🥺 🗾 🗄                                                                                                 |  |  |  |  |  |
|----------------------------------------|------------------------------------------------------------------------------------------|----------------------------------------------------------------------------------------------------|----------------------------------------------------------------------------------------------------|--|--|--|--|--|
|                                        | NUM NOT                                                                                  |                                                                                                    | •                                                                                                    |  |  |  |  |  |
|                                        | mandin                                                                                   | EMAIL USER BNI YAP                                                                                                    | 1 WISATAWAN<br>1 dewasa                                                                                 |  |  |  |  |  |
|                                        | 100                                                                                      | vetta.rosmalia@bni.co.id                                                                                                    |                                                                                                    |  |  |  |  |  |
|                                        | BCA                                                                                      | CARA PEMBAYARAN MENGGUNAKAN BNI YAPI                                                                                                    | RAB 10 OKT 2018                                                                                         |  |  |  |  |  |
|                                        | e-Pay BRI                                                                                | <ol> <li>Pastikan Anda telah memiliki akun yap! customer di smartphone anda (Play Store or App Store)</li> <li>Masukkan email akun yap! customer dilanjutkan tekan tombol Lanjutkan Pembayaran.</li> </ol> | O5:45 Jakarta ( <u>CGK</u> )<br>O6:40 Bandar Lampung ( <u>TKG</u> )<br>Total durasi OOh55m, Penerbangan |  |  |  |  |  |
|                                        | CIMB Clicks                                                                              | 1 Tunggu notifikasi dari aplikasi yap! dan selesaikan transaksi.                                                                                                    | langsung                                                                                                |  |  |  |  |  |
|                                        | 🔚 ATM+                                                                                   | Transaksi akan dibatalkan apobla pembayaran tidak dilakukan dalam waktu transaksi yang telah ditentukan                                                                                                    | RINCIAN HARGA<br>Total untuk semua penumpang (termasuk pajak dan<br>biaya)                              |  |  |  |  |  |
| - 1                                    | ijapl                                                                                    |                                                                                                    | TOTAL <u>IDR</u> 366,000                                                                                |  |  |  |  |  |
|                                        | _                                                                                        |                                                                                                    | Transaksi akan hangus dalam: OI:48:46                                                                   |  |  |  |  |  |
|                                        |                                                                                          |                                                                                                    | 🛪 Lanjutkan Pembayaran 🔹 🕨                                                                              |  |  |  |  |  |
|                                        |                                                                                          | VOUCHER                                                                                                    |                                                                                                    |  |  |  |  |  |
|                                        |                                                                                          | Kode Voucher Gunakan                                                                                                    |                                                                                                    |  |  |  |  |  |
|                                        |                                                                                          |                                                                                                    | -                                                                                                    |  |  |  |  |  |
|                                        |                                                                                          |                                                                                                    |                                                                                                    |  |  |  |  |  |
| e                                      | © 2018. PT Ganuda Indonesia (Persero) Tbk. All right reserved. Privacy Policy Contact Us |                                                                                                    |                                                                                                    |  |  |  |  |  |
| E-Char                                 | E-Channel Summarcsv ^                                                                    |                                                                                                    |                                                                                                    |  |  |  |  |  |

#### 4. Klik tombol "Lanjutkan" pada halaman konfirmasi pembayaran.

| Pembavaran                                                                                                    | Rab 10 Okt 2018                                                                                     |                                                      |
|----------------------------------------------------------------------------------------------------|----------------------------------------------------------------------------------------------------|------------------------------------------------------|
| ımlah yang harus dibayar adalah J <u>DR</u> <b>366,000</b> Tampilkan detail tarif lengkap                                                                                                    | O5:45 Jakarta( <u>CGK</u> )<br>O6:40 Bandar Lam<br>Total durasi OOh55<br>langsung<br>Tipe tarif ECO | pung <u>(TKG)</u><br>m, Penerbangan<br>SPECIAL PROMO |
| Pembayaran Online                                                                                                    | TOTAL                                                                                               | <u>IDR</u> 366,000                                   |
| Anda akan dialihkan ke halaman eksternal bila mengklik tombol Konfirmasi perjalanan. Metode pembayaran yang tersedia antara lain:<br>- Internet Banking (Mandiri Clickpay, KlikBCA, e-Pay BRI, Alipay, iDeal)<br>- Kartu Kredit (Visa, Master, JCB)<br>- Kartu Debit | Harga sekali jalan untuk semua wisatawan<br>(termasuk pajak dan biaya)                              |                                                      |
|                                                                                                    | Detail pemesana                                                                                     | an                                                   |
|                                                                                                    | Persyaratan tarif                                                                                   |                                                      |
| KETENTUAN DAN PERSYARATAN                                                                                                    | Persyaratan per                                                                                     | nbelian                                              |
| Harap periksa ketentuan dan persyaratan terkait pemesanan ini dan konfirmasikan bahwa Anda setuju dengannya dengan mengklik kotak centang. (4799)                                                                                                    | Catatan tarif                                                                                       |                                                      |
|                                                                                                    | Informasi dasar t                                                                                   | tarif                                                |

5. Selanjutnya lakukan buka dan login pada aplikasi yap! customer.

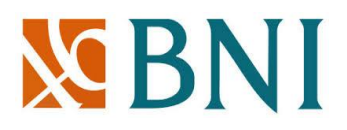

6. Klik ikon sebelah kanan atas atau kiri atas  $\rightarrow$  Pilih menu "Transaksi Online"

| •••• TSEL | 4G <b>15:24</b>                                      | 26% 🗔        |
|-----------|------------------------------------------------------|--------------|
| <         | ijap!                                                | =            |
|           | Customer<br>Vetta Rosmalia<br>Jakarta Pusat, Jakarta |              |
| 8         | Ganti Profil                                         |              |
| e         | Ganti Kata Sandi                                     | GAR          |
|           | Pembayaran AHU                                       | GAR          |
| 運         | Transaksi Online                                     | DOP<br>LIGA  |
|           | Manajemen Kartu                                      | 1141         |
| (F)       | Ganti Bahasa                                         | ARY/<br>1141 |
| i         | Persetujuan Pengguna                                 | TEN          |
| ?         | Tentang                                              |              |

# **S**BNI

### 7. Pilih transaksi online yang belum terbayar

| ••••• TSEL 4G | 15:24           | 26% 💶 |
|---------------|-----------------|-------|
| <             | Transaksi Onlin | e     |
|               | BELUM TERBAYA   | AR    |
| Merchant      | Bill Id         | Total |
|               | Din IQ          | lotui |

Rp 366.000,-

DOKU268100

8. Pilih sumber dana transaksi

GARUDA YAP WEB

| ●●●○○ TSEL 4G | 15:25               | 26% 💶      |
|---------------|---------------------|------------|
| <             | Pilih Sumber Dana   |            |
|               |                     |            |
| SBNI          | Vetta<br>UnikQu1802 | $\bigcirc$ |
| SBNI          | Vetta<br>Debit9776  | $\bigcirc$ |
| S BNI         | Vetta<br>Visa*5533  | •          |
|               |                     | L          |
|               |                     |            |
|               | Lanjutkan           |            |

# **S**BNI

9. Masukkan pin dari sumber dana yang dipilih.

| ●●●○○ TSEL 4G | 15:25            | 26% 💶 י |
|---------------|------------------|---------|
| <             | Pin Kartu Kredit |         |
|               |                  |         |
|               |                  |         |
| 1             | 2                | 3       |
| 4             | 5                | 6       |
| 7             | 8                | 9       |
|               | 0                |         |

10. Transaksi selesai